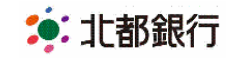

2019年3月15日

お客さま各位

株式会社 北都銀行

# 「無担保ローンサービス」および「生体認証ログイン機能」導入と「ご利用規定の改定」について

平素より北都銀行をご利用いただきまして、誠にありがとうございます。

さて、2019年3月18日(月)午前6時00分より個人向けインターネットバンキング《HOKUTO》 マイバンク・ネットにおいて、お客さまにより便利で安全にご利用いただけるよう、下記のとおり 「無担保ローンサービス」および「生体認証ログイン機能」を導入いたしますので、お知らせいた します。また機能導入に伴い、ご利用規定の条項を新設、関連条項を見直すなどの改定を行います。

記

### 1.「無担保ローンサービス」の新設について

| <残高照会>   | 取引内容                                                                                                    |  |  |  |
|----------|----------------------------------------------------------------------------------------------------|--|--|--|
| 借入残高照会   | 照会時点でのお借入残高の確認ができます。                                                                                                    |  |  |  |
| 返済予定表照会  | 照会時点での返済予定金額、残高の確認ができます。                                                                                                    |  |  |  |
| <一部繰上返済> | 取引内容                                                                                                    |  |  |  |
| ご利用条件    | 返済口座が《HOKUTO》マイバンク・ネットの代表口座または本人口座として登録されて<br>いる無担保ローンが対象となります。                                                                                                    |  |  |  |
| 一部繰上返済方法 | 毎月の返済額を変えずに最終返済期日を短縮する「期間短縮方法」                                                                                                    |  |  |  |
| 繰上返済金額   | <ul> <li>1万円以上1円単位</li> <li>■毎月返済のみの場合、繰上返済ができる最小金額は、1ヵ月ごとの返済元金です。</li> <li>■毎月返済と増額返済を併用の場合(増額返済月の間隔が6ヵ月の場合)、繰上返済ができる最小金額は、増額返済額を含む6ヵ月ごとの返済元金です。</li> <li>※全額繰上返済はお取り扱いできません。</li> </ul> |  |  |  |
| 繰上返済手数料  | 無料                                                                                                    |  |  |  |
| ご利用時間    | 平日および土・日・祝日ともに 24 時間ご利用可能です。                                                                                                    |  |  |  |
| お申込方法    | 次回約定返済日の1ヵ月前応答日の翌日から次回約定返済日の前日まで返済予約をお申<br>込みいただけます。                                                                                                    |  |  |  |
| 繰上返済日    | 約定返済日 ※約定返済日以外の指定はできません。                                                                                                    |  |  |  |
| その他      | <ul> <li>・カードローン商品など、一部お取り扱いできない商品があります。</li> <li>・スマートフォンご利用の場合は、パソコン画面へ切替が必要となります。</li> </ul>                                                                                           |  |  |  |

## 2.「生体認証ログイン機能」の新設について

|          | 取引内容                                     |  |  |  |  |
|----------|------------------------------------------|--|--|--|--|
| 生体認証ログイン | スマートフォンに搭載された生体認証機能(指紋認証または顔認証)を利用することに  |  |  |  |  |
|          | より、《HOKUTO》マイバンク・ネットへのログインが可能となります。      |  |  |  |  |
|          | ※ワンタイムパスワードアプリからのログイン時に「ログインID」「ログインパスワー |  |  |  |  |
|          | ド」の入力が不要となります。                           |  |  |  |  |
| その他      | ・事前にワンタイムパスワードアプリのダウンロードおよび初期設定が必要です。    |  |  |  |  |
|          | ・ワンタイムパスワードアプリの詳しい内容・利用手順についてはこちらをご確認くだ  |  |  |  |  |
|          | さい。                                      |  |  |  |  |

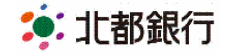

# 「生体認証」ログインについて

### ● 生体認証ログインとは

スマートフォンに搭載されている生体認証機能(指紋認証または顔認証)を利用することで、「ログインID」「ログインパスワード」を入力不要で《HOKUTO》マイバンク・ネットへのログインが可能となります。

ご利用条件

iOS9 以上、Android6 以上のスマートフォンで生体認証(指紋認証、顔認証)が利用 できる機種

※docomo、au、softbankから発売されている端末が対象となります。

※推奨環境をお使いでも、機種・端末の設定などにより正常に動作しない場合があります。タブレットは推奨端末ではありません。

※既にワンタイムパスワードアプリをダウンロード済みのお客さまは、アプリのアップ デートが必要となる場合があります。

※事前にスマートフォンの生体認証機能のご利用設定が必要です。

※「生体認証ログイン」機能は、お客さまのスマートフォン端末内にある Apple 社または Google 社が所定の方法で暗号化して保管している情報を利用しております。当行がお客さまの生体情報を取得することはありません。

ご利用までの流れ

事前にワンタイムパスワードアプリのダウンロードおよび初期設定が必要です。ワンタ イムパスワードアプリの詳しい内容・利用手順については以下をご確認ください。

http://www.hokutobank.co.jp/individual/my\_bank/pdf/mybank\_onetime\_sp.pdf

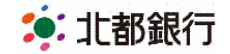

■生体認証ログイン利用登録手順 <初期設定>

1. ログイン利用設定

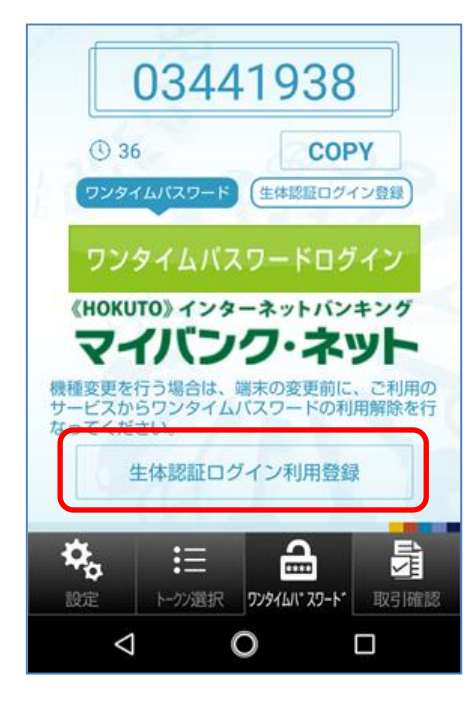

「生体認証ログイン利用登録」ボタンをタップ します。

2. 生体認証の設定(例)

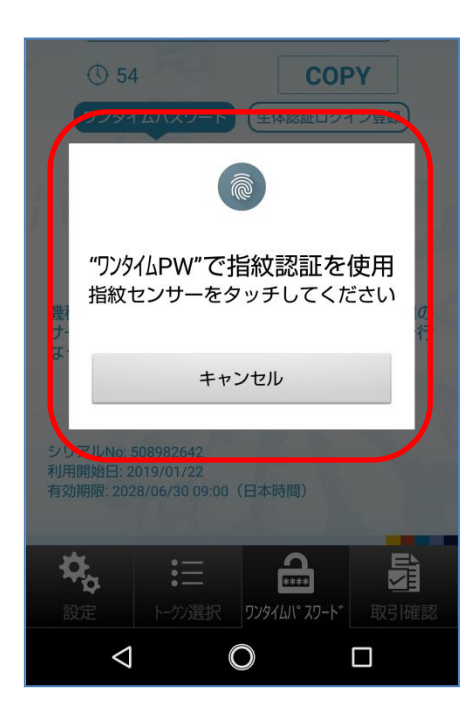

スマートフォンの指紋センサーをタッチします。 ※顔認証で設定される場合は画面の指示に従っ てご操作ください。

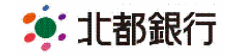

3. ログインID・ログインパスワード入力

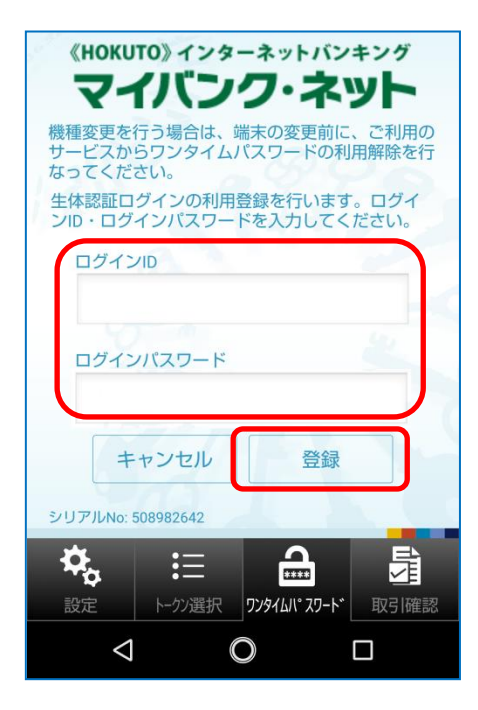

≪HOKUTO≫マイバンク・ネットにログイン する時にご利用されている「ログインID」「ロ グインパスワード」を入力し、「登録」ボタン をタップします。

4. 生体認証ログイン登録完了

| 89858768                                                       |                    |                 |      |  |  |  |
|----------------------------------------------------------------|--------------------|-----------------|------|--|--|--|
|                                                                | 2.0                | COP             | v    |  |  |  |
| 生体認証ログインの利用登録が完了<br>しました。                                      |                    |                 |      |  |  |  |
| ОК                                                             |                    |                 |      |  |  |  |
| マイバンク・ネット                                                      |                    |                 |      |  |  |  |
| 機種変更を行う場合は、端末の変更前に、ご利用の<br>サービスからワンタイムバスワードの利用解除を行<br>なってください。 |                    |                 |      |  |  |  |
| 4                                                              | =体認証ログ-1           | ン利用解除           |      |  |  |  |
| <b>荣</b> 。<br>設定                                               | ま<br>ま<br>トークン選択 り | 2974LIV° 20-1-* | 取引確認 |  |  |  |
| $\triangleleft$                                                | 0                  | )               |      |  |  |  |

以上で生体認証ログインの登録が完了となりま す。

次回より「生体認証」--「生体認証でログイン」 を押すことでログインが可能となります。

※生体認証でのログインのほか、今まで通り「ロ グインID」「ログインパスワード」を入力して ログインすることも可能です。

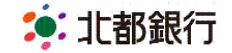

▲生体認証でのログイン手順 <指紋認証の場合>

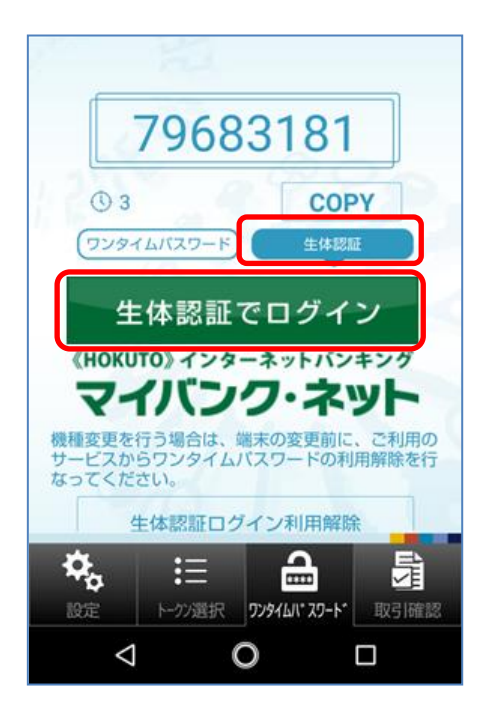

「生体認証」をタップし、「生体認証でログイン」をタップします。

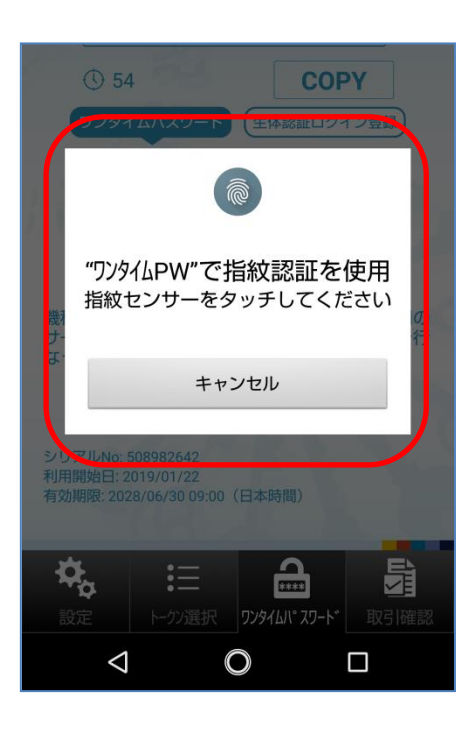

スマートフォンの指紋センサーをタッチするこ とでログインできます。

※顔認証で設定される場合は画面の指示に従ってご操作ください。

以上

<お問い合わせ先>

マイバンク・ネットサポートセンター

フリーダイヤル 0120-545-235 【受付時間】平日 午前9:00~午後5:00